## 座席予約システム操作方法①

座席数や日時など、 実際の画面と異なる場合がございます

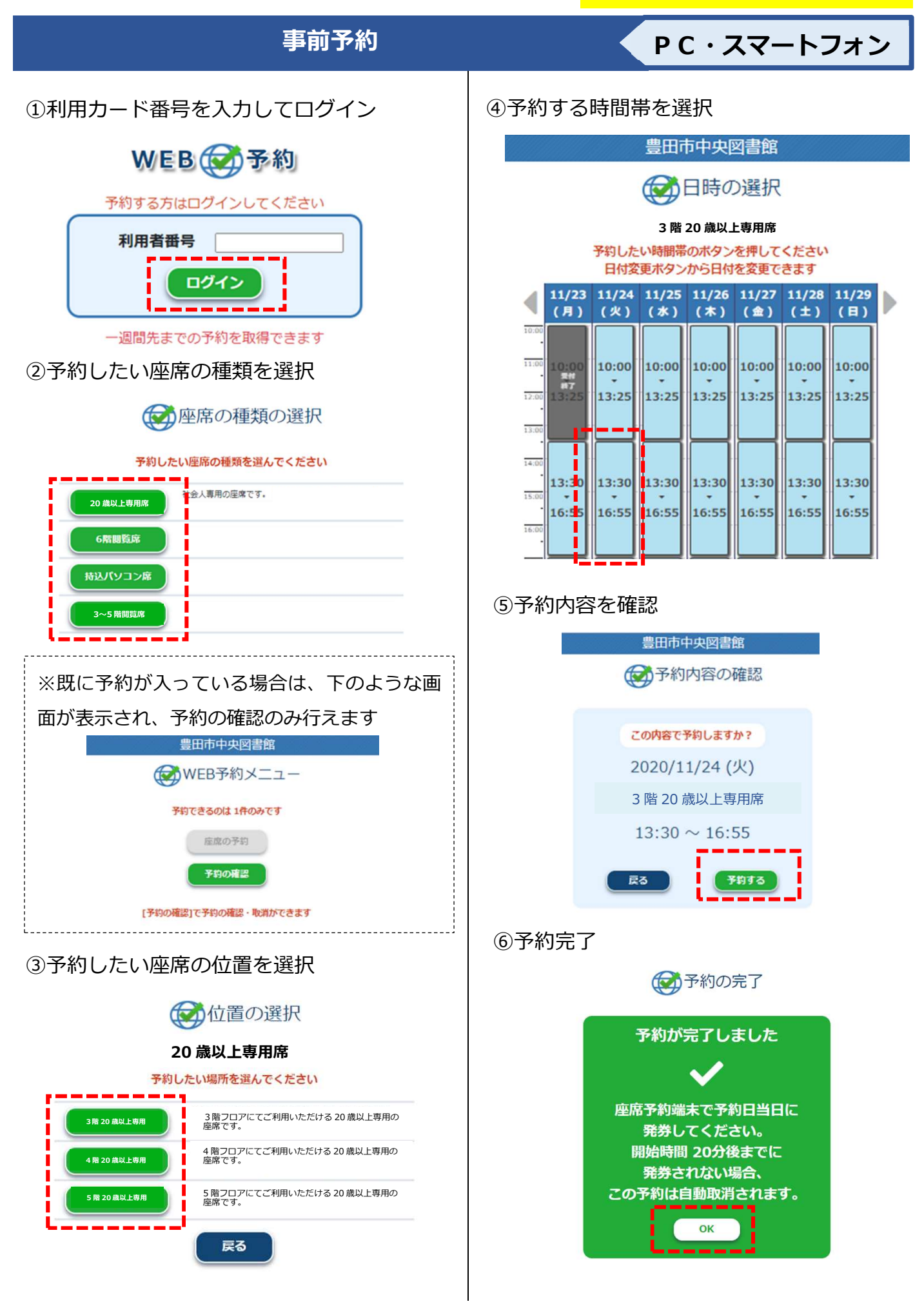

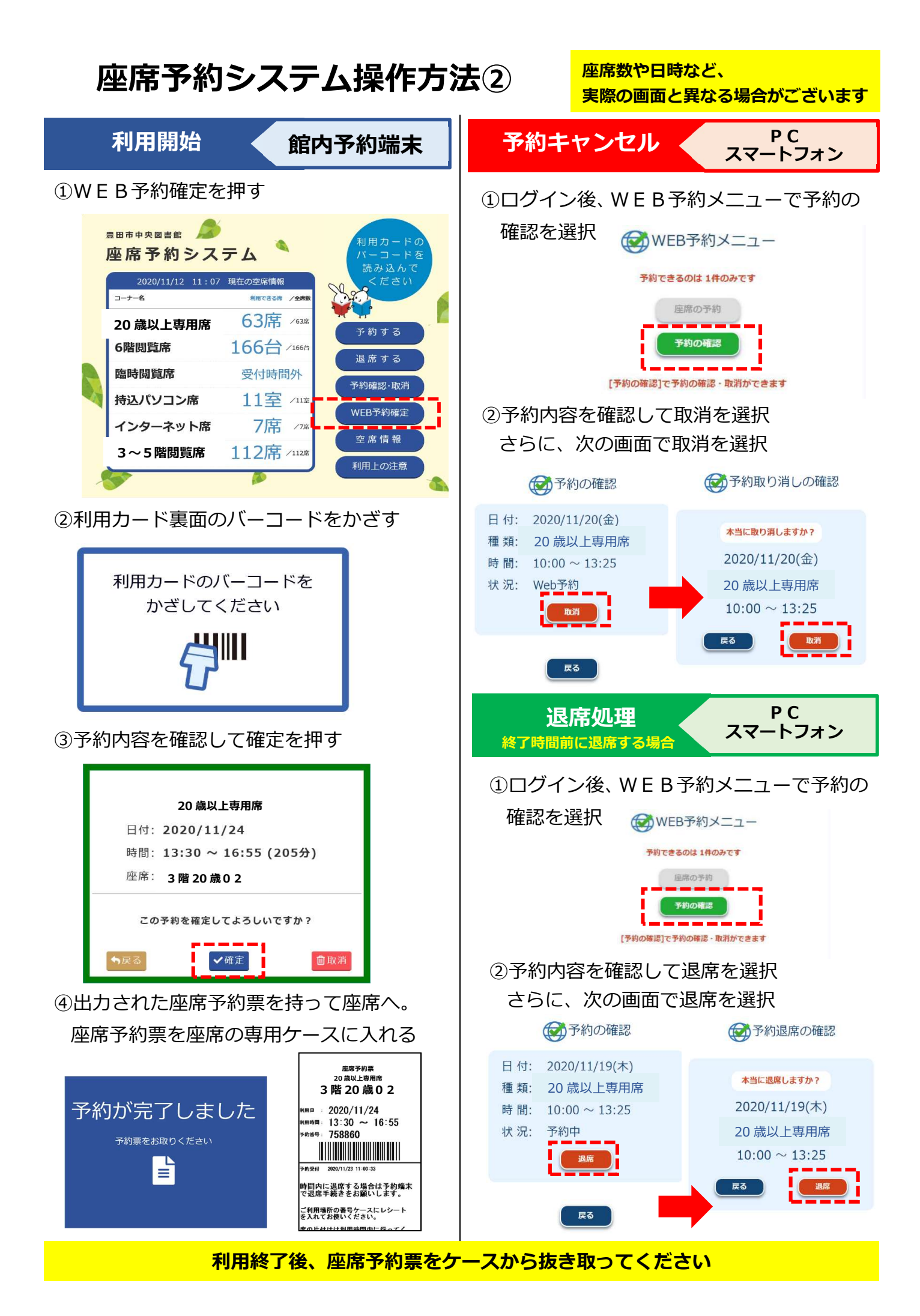